# Tata Supplier Support How to update (expired) VQ answers

June 2021

TATA STEEL

Together we make the difference

## **Topics**

Tata Steel Vendor Qualification (VQ) Email reminders How to submit updated information Tata evaluation and approval

Click this icon for Tata's Supplier support pages

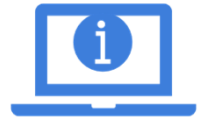

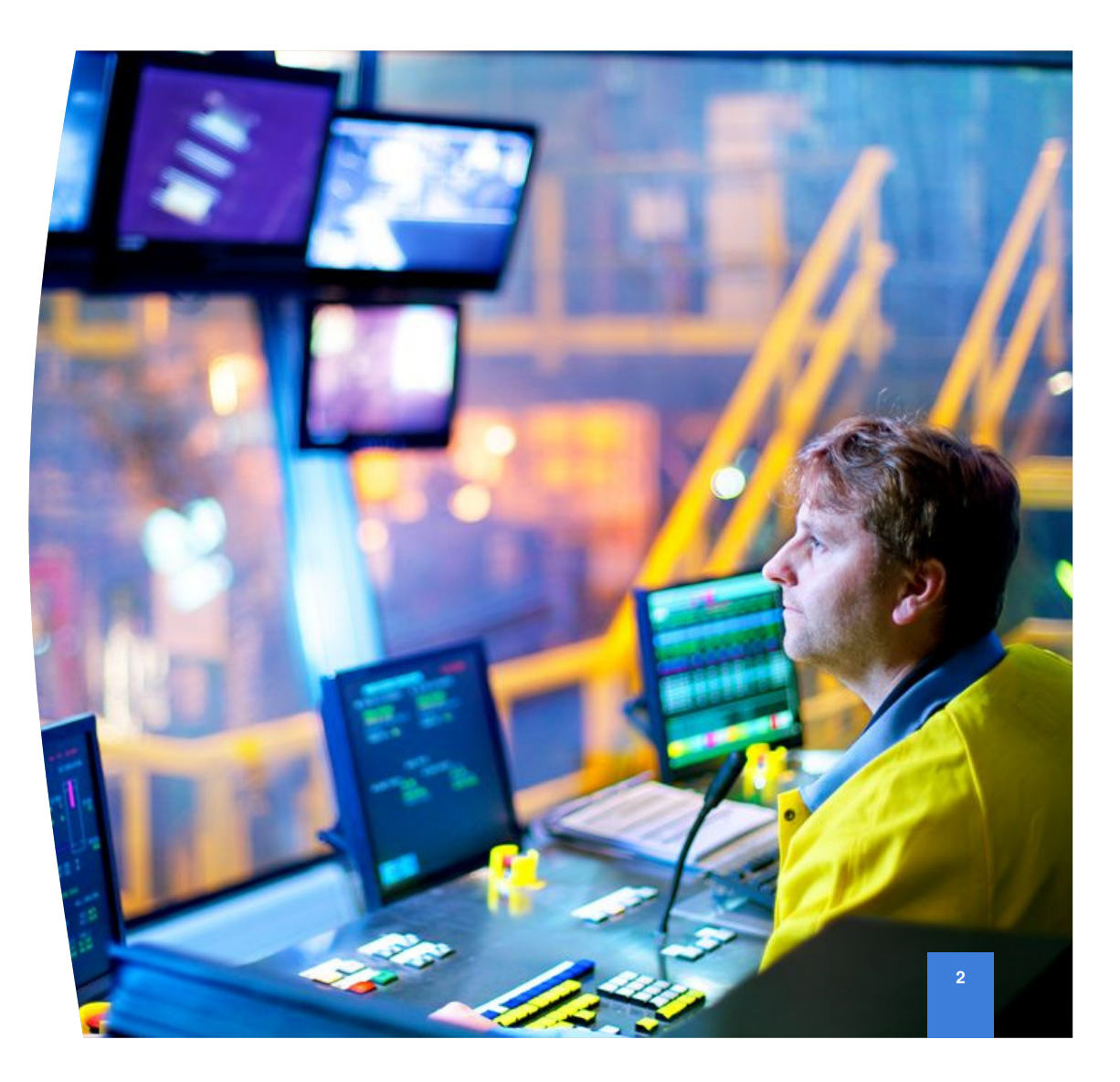

### Tata Supplier Support Tata Steel VQ Questionnaire

Integrity and honesty are at the heart of our business dealings. We have a framework for the conduct of our business and the strengthening of our business integrity processes in particular. We encourage our Vendors and Contractors to operate to the same standards as Tata Steel.

The Tata Steel Vendor Qualification enables us to efficiently conduct business, purchase goods and services and make payments

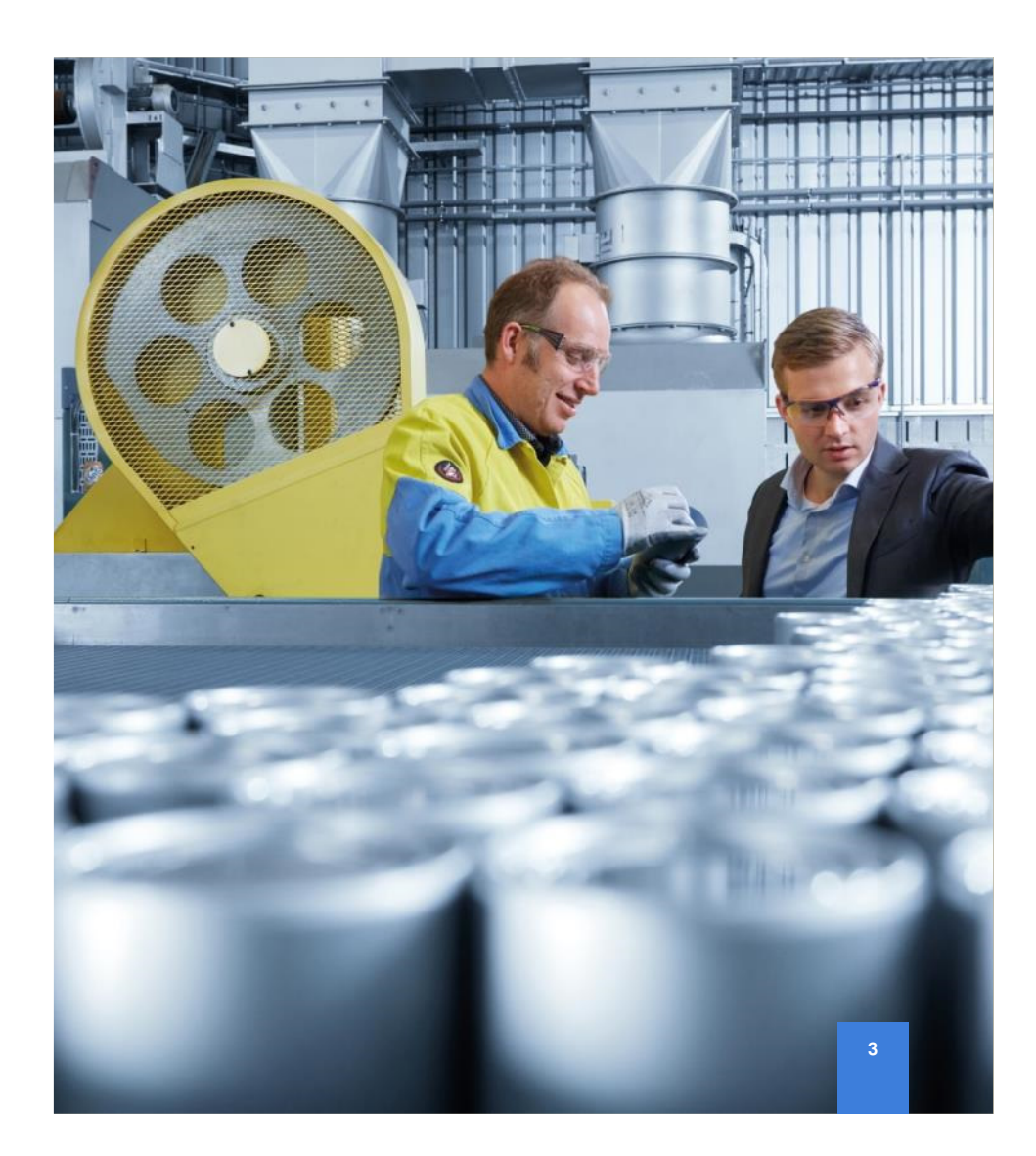

### Tata Supplier Support Email reminders to update information

As the expiry date of information in the VQ approaches automatic emails are triggered.

Firstly, a proactive warning some 30 days before expiry Secondly, and overdue message 1 day after expiry Finally, a reminder every 7 days until the information is updated (This reminder is currently disabled)

Click the link in the email to access the VQ

If you have not received an email reminder you can skip this, the next slides outline how to update your answers directly in the system

| 1                 | TATA STEEL                                                                                                    |
|-------------------|----------------------------------------------------------------------------------------------------|
| WS                | 1234567 – Example Supplier 2020                                                                                                    |
| The<br>info       | following task is overdue: You need to update expiring profile<br>rmation                                                                                                    |
| <b>Tas</b><br>sup | k description: You are receiving this because information in the VQ of a<br>plier you own is expiring.                                                                                         |
| in<br>upd         | formation in your organization profile will soon expire and needs to be ated.                                                                                                    |
| This              | e email is sent to the task owner, the task creator, and all task participants                                                                                                    |
| You               | can access this project/event by clicking on following link: Click Here                                                                                                    |
| This<br>orig      | email originated from the Ariba system used by Tata Steel and was<br>inally sent to: <b>Email.address@xyz.com</b>                                                                              |
| You a this ci     | Ire receiving this email because your customer, Tata Steel, has identified you as the appropriate contact for<br>orrespondence. If you are not the correct contact, please contact Tata Steel. |
|                   |                                                                                                    |

### **Tata Supplier Support** Login to Ariba

them

Go to supplier.ariba.com and add your credentials

|                                                               | SAP Ariba Network 🗸                         | 0 |
|---------------------------------------------------------------|---------------------------------------------|---|
|                                                               | SAP Ariba 📉                                 |   |
|                                                               | Supplier Login                              |   |
|                                                               | User Name                                   |   |
| If you have forgotten<br>your username or<br>password use the | Password                                    |   |
|                                                               | Login<br>Forgot Username or Password        |   |
| login button to retrieve                                      | New to Ariba?<br>Register Now or Learn More |   |

Having problems logging into your account - reach out to the Ariba support desk here

### Tata Supplier Support Update and submit information

### How to navigate to the Tata Steel requested VQ

1. Click on your Initials in the top right and select Company Profile

**NOTE** - If you do not see the option *Company Profile* please contact your Ariba System Administrator for the correct rights, you can find your Administrator's details by clicking on your *Initials* and selecting the option *Contact administrator* 

- 2. Click on Customer Requested tab
- 3. Click on Tata Steel name
- 4. Complete / update required information (Expired information shows a !)

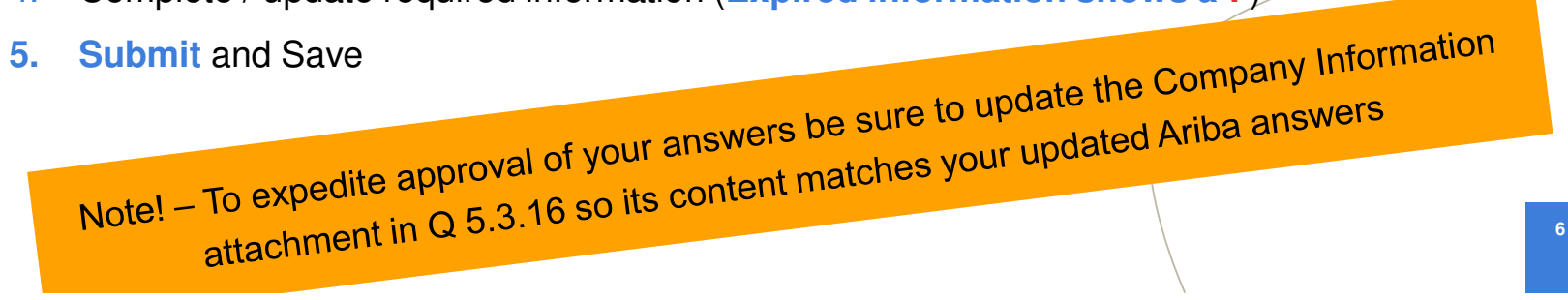

### Tata Supplier Support What has expired?

Once an answer has expired an icon (!) is seen in the profile to alert you to this.

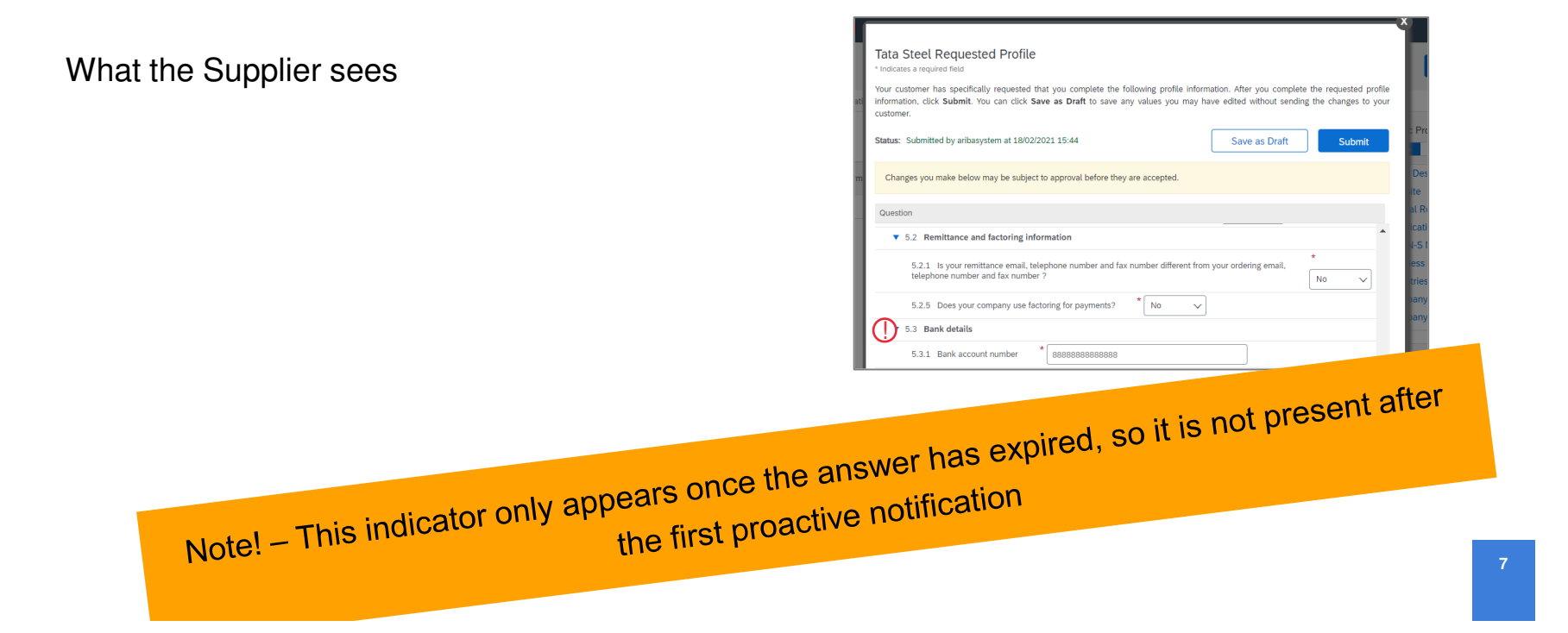

### Tata Supplier Support Update and submit information

Ensure you have clicked SUBMIT and receive the confirmation message as shown here

#### Tata Steel Requested Profile \* Indicates a required field

Your customer has specifically requested that you complete the following profile information. After you complete the requested profile information, click **Submit**. You can click **Save as Draft** to save any values you may have edited without sending the changes to your customer. Click **Discard Draft** to clear all the changes you have made and display the last values you successfully submitted to your customer.

Status: Submitted by TEST2 091219 at 20/01/2021 09:54

Discard Draft
Save as Draft
Submitted

Changes you make below may be subject to approval before they are accepted.

 $\checkmark$  You have successfully submitted changes to your customer.

If you save your answers you can return to complete the rest of the questions later, however, your answers are NOT yet submitted to Tata

| Tata Steel Requested Profile * Indicates a required field                                                                                                    |  |
|----------------------------------------------------------------------------------------------------|--|
| Your customer has specifically requested that you complete the following profile information. After you complete the requested profile information, click <b>Submit</b> . You can click <b>Save as Draft</b> to save any values you may have edited without sending the changes to your customer. Click <b>Discard Draft</b> to clear all the changes you have made and display the last values you successfully submitted to your customer. |  |
| Status: Saved as draft by TEST2 091219 at 20/01/2021 09:54 Discard Draft Save as Draft Submit                                                                                                    |  |
| Changes you make below may be subject to approval before they are accepted.                                                                                                    |  |
| Your changes have been saved, but have not been sent to your customer. Click Submit to send your updated profile information to<br>your customer.                                                                                                    |  |
|                                                                                                    |  |

### **Tata Supplier Support** Tata evaluation and approval

Once submitted your updated answers will be automatically brought into the Tata Steel Evaluation and Approval process.

Your Tata contact will reach out to you should questions arise

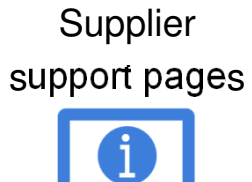

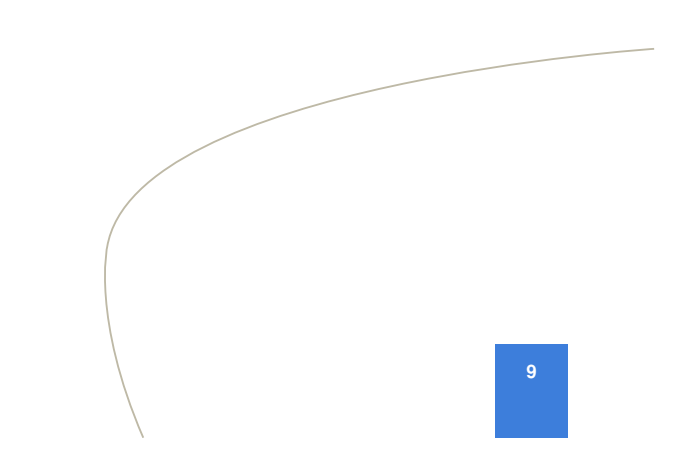

## Do you have any questions?

Tata Steel Procurement

www.tatasteeleurope.com